1. To cancel an appointment for a student user with a tutor, click on the TracMan Icon in the Trac Navigation and select "Schedule" on the upper left side of the screen.

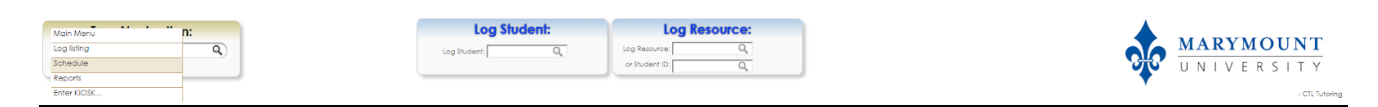

2. Next, click on the appointment location in the Personnel box and select the day from the calendar.

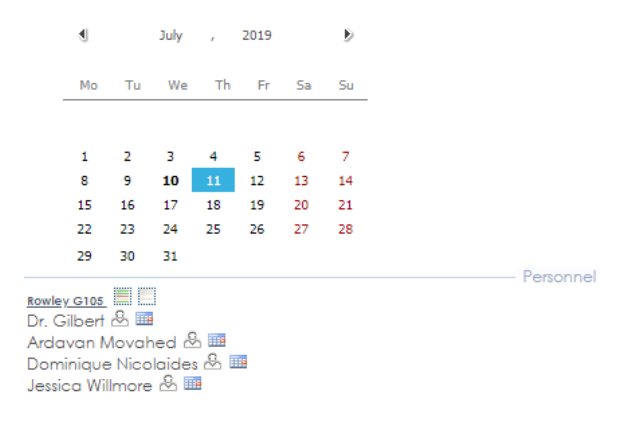

3. Once you have chosen the location and day the relevant schedule information will display.

|            |                |                     | 07/11/2019             | Rowley G105         |
|------------|----------------|---------------------|------------------------|---------------------|
| (date) 🛛 🎒 | 🗹 Dr. Gilbert• | 🗹 Ardavan Movahed 🔻 | ☑Dominique Nicolaides  | ✓Jessica Willmore • |
| 11:00 AM   |                |                     | S a                    |                     |
| 11.00 Am   |                |                     |                        |                     |
| 12:00 PM   |                |                     | 11:30a C               |                     |
| 12.001111  |                |                     | 12:00p C               |                     |
| 1:00 PM    |                |                     | 12:30p C               |                     |
| 1.00 PM    |                |                     | Writing Consultation - | 葱                   |

4. Click on the highlighted appointment time in the appointment box, and the "Appointments Entry" will appear.

|          |              |                     | 07/11/2019            | lowley G105          |
|----------|--------------|---------------------|-----------------------|----------------------|
| date 🛛 😂 | ☑Dr. Gilbert | 🗹 Ardavan Movahed 🗸 | Dominique Nicolaides• | 🗹 Jessica Willmore 🗸 |
| 11:00 AM |              |                     | ≝ <u> 11:00a</u> C 💌  |                      |
|          |              |                     | ✓ 11:30a C            |                      |
| 12:00 PM |              |                     | 12:00p C              |                      |
| 1:00 PM  |              |                     | 12:30p C              |                      |

5. Change the Status to "Tutor Cancelled" or "Student Cancelled", depending on who initiated the cancellation. Also, include the reason for the cancellation in the Notes, and click Save.

| Арр                                                                                                    | ointments Entry                                                  |
|----------------------------------------------------------------------------------------------------|------------------------------------------------------------------|
| Student: 1990 Student                                                                                                    | Staff: Dominique Nicolaides                                      |
| Appointment Info Visit Info Document Admin                                                                                       |                                                                  |
| Please include some notes for your tutor on what yo<br>materials. We look forward to seeing you!<br>Center: <b>Rowley G105 ▼</b> | ou'd like to discuss. Make sure to come prepared with all course |
| Subject: MGT                                                                                                    | ······                                                           |
| Reason: Writing Consultation - One-o                                                                                             | Status:                                                          |
| Date: 7/11/2019 (Move To)                                                                                                    | Time: 1:00 PM To: 1:30 PM<br>Appointment Duration: 30 ▼ minutes  |
| Notes:                                                                                                    |                                                                  |
| Created 7/7/2019 at by<br>Modified 7/7/2019 at by                                                                                | this appointment is say ad                                       |
| Save Override and send confirmation when                                                                                         | nen this appointment is saved.<br>nen this appointment is saved. |
|                                                                                                    |                                                                  |
|                                                                                                    |                                                                  |
|                                                                                                    |                                                                  |
|                                                                                                    |                                                                  |

| Appointments Entry                                                                                                    |
|----------------------------------------------------------------------------------------------------|
| Student: Staff: Dominique Nicolaides                                                                                                    |
| Appointment Info Visit Info Document Admin                                                                                                    |
| Please include some notes for your tutor on what you'd like to discuss. Make sure to come prepared with all course materials. We look forward to seeing you!<br>Center: Rowley G105 ▼ |
| Subject: MGT                                                                                                    |
| Reason: Writing Consultation - One-o                                                                                                    |
| Date: 7/11/2019 (Move To) Time: 1:00 PM To: 1:30 PM Appointment Duration: 30 T minutes                                                                                                |
| Notes: Emailed that something came up and that they were not going to make it.                                                                                                    |
|                                                                                                    |
| Created 7/7/2019 at by<br>Modified 7/7/2019 at by                                                                                                    |
| Save Automatically create the visit when this appointment is saved.<br>Override and send confirmation when this appointment is saved.                                                 |
|                                                                                                    |
|                                                                                                    |
|                                                                                                    |
|                                                                                                    |